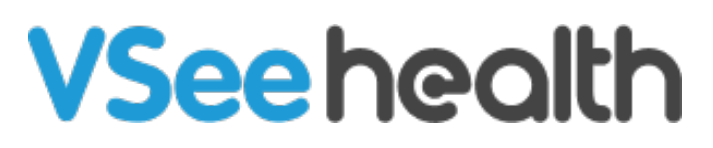

Knowledgebase > VSee Messenger (Providers and Patients) > Send Images and Files

## Send Images and Files

- 2023-07-17 - VSee Messenger (Providers and Patients)

## Send Files Through Chat

- 1. Open the VSee Messenger app and open a 1-1 or group chat.
- 2. Click on the + icon.
- 3. Choose Send Images or Send Files.

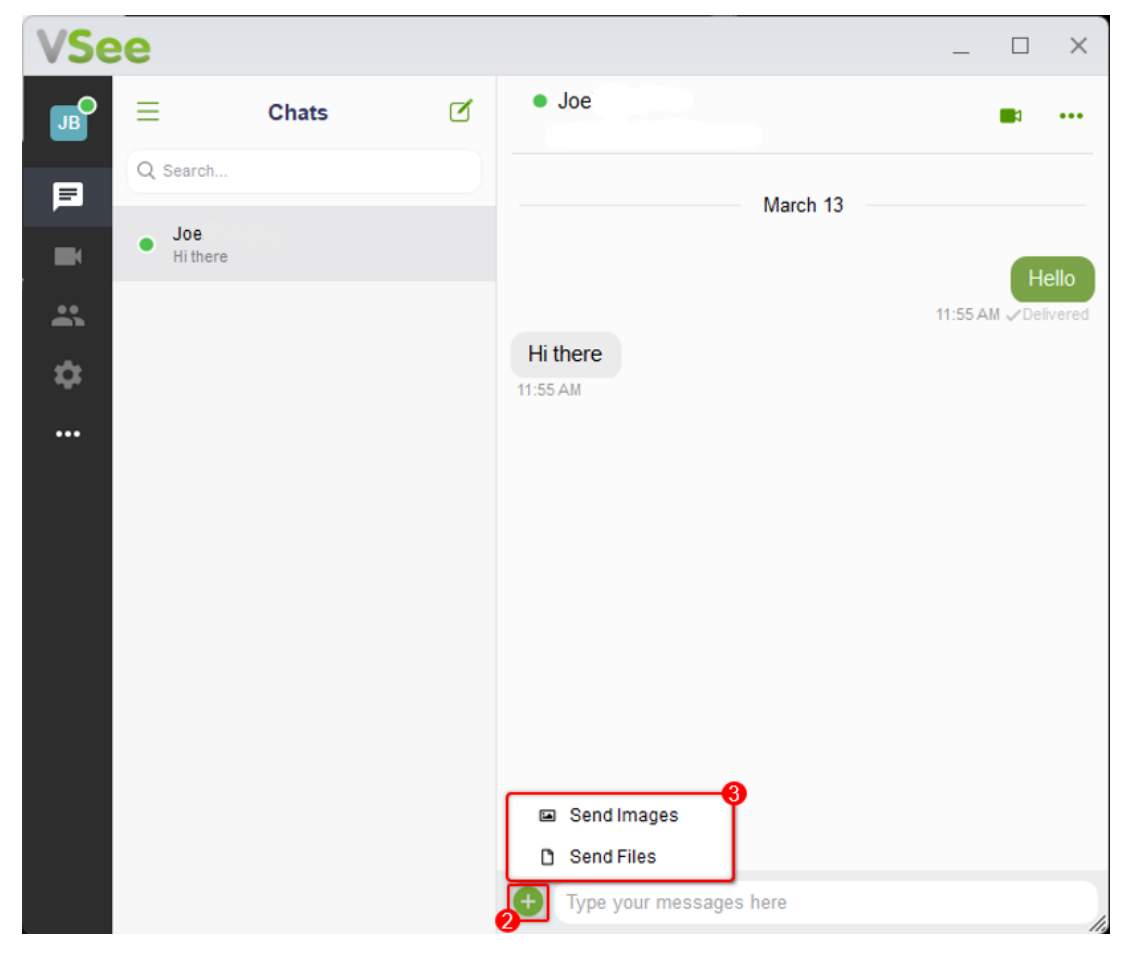

4. Select the file or image you would like to send. Click on **Open**.

| V Select File(s) to send |                |                 |                         |          |        |
|--------------------------|----------------|-----------------|-------------------------|----------|--------|
| Look in:                 | Cample Image   |                 | <ul> <li>G Ø</li> </ul> | ⊳ 🖽 🏷    |        |
| Home                     |                |                 |                         |          |        |
| Desktop                  | CovidHomeInfe  | TestResults.png | Thermometer.png         |          |        |
| Libraries                |                |                 |                         |          |        |
| This PC                  |                |                 |                         |          |        |
| 2                        |                |                 |                         |          |        |
| Network                  | File name:     | Thermometer.png |                         | J 🕈      | Open   |
|                          | Files of type: | All Files (*.*) |                         | <b>~</b> | Cancel |

5. You will see a preview of the file if it is an image, otherwise it will show the file name for confirmation. Press the Enter key to send the file and/or image.

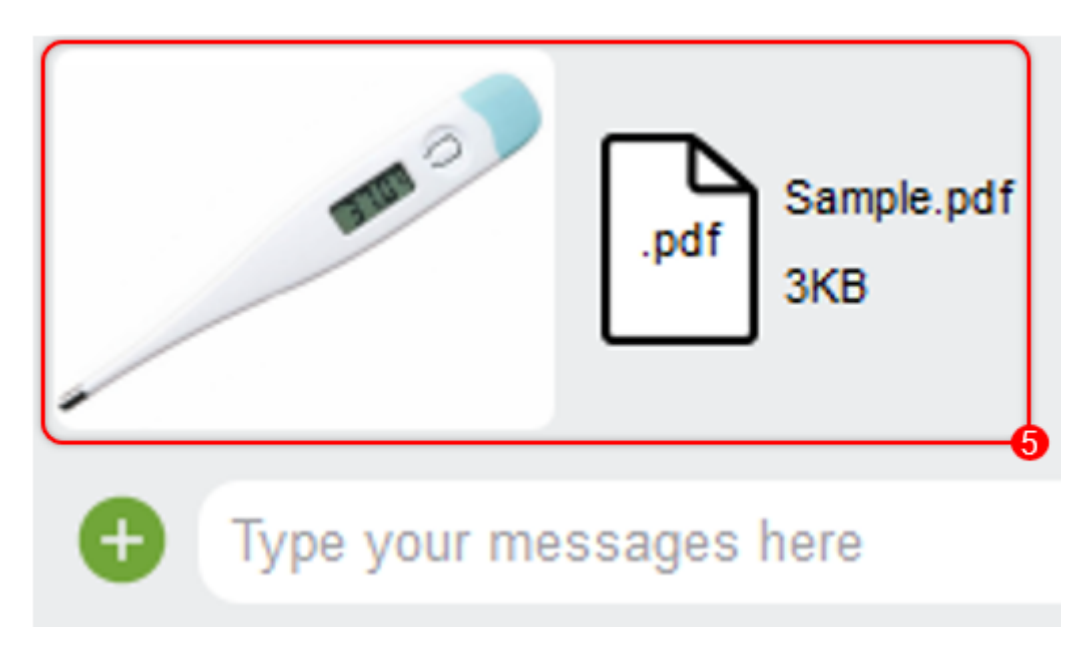

Note: Alternatively, you can drag and drop an image or file into the active chat window. (Windows and MacOS)

File Size Limit File transfer limit is 30MB. Tags file image Vsee Messenger